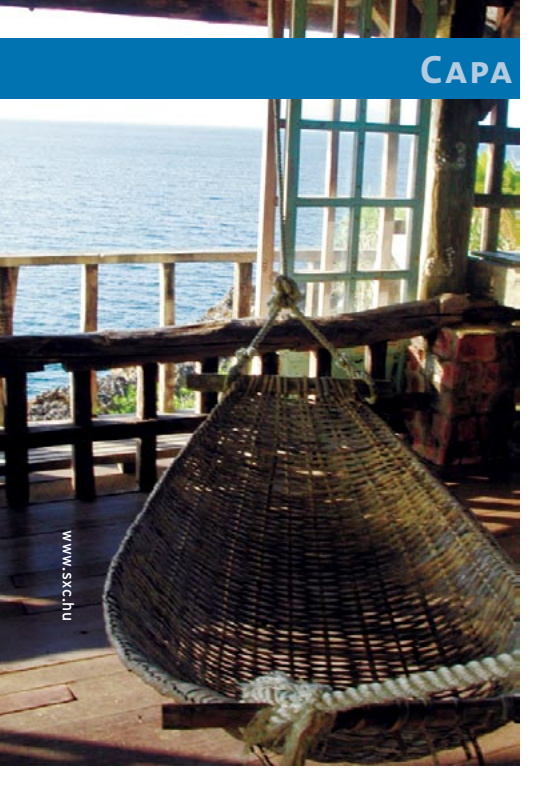

magine a seguinte situação: num escritório de uma pequena empresa, com um número reduzido de funcionários, há reclamações sobre a pouca flexibilidade no trabalho com os computadores. Um funcionário reclama que seus arquivos não podem ser acessados por ninguém a não ser o chefe, um segundo precisa que todos no departamento dele tenham acesso a uma planilha, um terceiro reclama que a impressora funciona somente de vez em quando e um quarto pede acesso a outros computadores além do dele. Se possível aos computadores com Linux, com Windows® e, talvez, também aos Macs.

Nesses casos não tem xepa: o administrador do sistema precisa de faro fino para encontrar uma infraestrutura adequada e que consiga atender às expectativas de seus clientes – ou seja, os usuários da rede. É fácil complicar desnecessariamente a situação, estabelecendo interações altamente complexas entre o servidor e os clientes. Vejamos: Kerberos para autenticação, uma criptografia SSL/TLS sobre certificados caríssimos, um *backend* LDAP parrudo, servidores Linux e Windows em operação interativa, sala climatizada, segurança na porta, café das antilhas

## Samba

# Criando uma pequena rede doméstica com o Samba

# Uma rede na varanda

Mesmo quem tem uma pequena rede doméstica poderá algum dia querer centralizar os serviços de armazenamento de arquivos ou impressão. O Samba é tudo o que você precisa para isso – e não custa nada.

**POR MARKUS KLIMKE** 

numa cafeteira robotizada e... opa, pra que tudo isso? Será que tudo isso vale a pena numa rede pequena?

O relacionamento do número de servidores adaptados para os clientes também deve ser especialmente equilibrado. Nesse caso é imprescindível um bom planejamento e uma solução clara. Este tutorial mostra um exemplo de como um administrador pode montar uma rede funcional e confiável em um pequeno escritório, em uma república de estudantes ou em casa.

# Aprendendo a sambar

O Samba [1] é um intermediário entre dois (ou três) mundos. Ele oferece, numa rede, diferentes recursos - como impressão e armazenamento de arquivos - de maneira centralizada. Esses recursos podem ser acessados por máquinas rodando Linux, Windows ou Mac OS que estejam ligados na rede, desde que reconheçam o protocolo *SMB*, a base sobre a qual o servidor Samba foi desenvolvido. O protocolo SMB (Server Message Block - Bloco de Mensagens do Servidor) foi desenvolvido pela IBM e pela Microsoft® para a troca de arquivos dentro de uma rede. Os desenvolvedores do Samba não podiam contar com nenhuma documentação da Microsoft®, portanto valeram-se de ferramentas de captura de tráfego de rede como a *Ethereal* [2] para observar como as estações Windows conversavam entre si. A partir desse monitoramento puderam, por engenharia reversa, implementar sua versão de um servidor que dialoga pelo dialeto SMB – o servidor Samba, hoje na versão 3. A versão 4 está em fase de desenvolvimento e espera-se que em breve ponha o pé na estrada.

Mesmo tendo como núcleo o protocolo SMB, basicamente o Samba pode oferecer mais do que somente um protocolo de comunicação: se utilizado como servidor, ele coloca à disposição a possibilidade de compartilhamento de dados e informações na rede. Tanto o Linux quanto o Windows<sup>®</sup> e o Mac OS devem interagir de maneira semelhante.

# Construindo o carro alegórico

Praticamente todas as distribuições Linux oferecem o pacote Samba. As "caixinhas" de servidor da SUSE e da Red Hat, chamadas SLES (*SUSE Linux Enterprise Server*) e RHEL (*Red Hat Enterprise Linux*), icluem uma interface gráfica para administração do Samba. Entretanto, o suporte técnico prestado por essas empresas a seus produtos é, obviamente, pago. Lançaremos mão, aqui, de uma solução mais "crua", porém

edicão 12

## Listagem 1: Samba-enredo

```
01 [global]
```

```
02 workgroup = REPUBLICATINGA
03 server string = Samba 3.0.14a
04 passdb backend = smbpasswd:/etc/samba/smbpasswd
05 username map = /etc/samba/smbusers
06
   name resolve order = wins bcast hosts
07 printcap name = CUPS
08 printing = CUPS
09 logon drive = H:
10 logon script = scripts\logon.bat
11
    logon path = \\chefe\profile\%U
12 domain logons = Yes
13 preferred master = Yes
14 wins support = Yes
15 add user script = /usr/sbin/useradd -m '%u'
16 delete user script = /usr/sbin/userdel -r '%u'
17
    add group script = /usr/sbin/groupadd '%g'
18 delete group script = /usr/sbin/groupdel '%g'
19 add user to group script = /usr/sbin/usermod -G '%g' '%u'
20 add machine script = /usr/sbin/useradd -s /bin/false -d /var/lib/nobody '%u'
21
22 [homes]
23 comment = Pastas pessoais
24 valid users = %S
25 read only = No
26 browseable = No
27
28 [printers]
29 comment = Gráfica Tinga
30 path = /var/spool/samba
31 printable = Yes
32 guest ok = Yes
33 browseable = No
34
35 [netlogon]
36 comment = Netlogon
37 path = /servidor/netlogon
38 valid users = %U
39 read only = No
40
41 [profile]
42 comment = Perfis de usuário
43 path = /servidor/profiles
44 valid users = %U
45
    create mode = 0600
46
47 directory mode = 0700
48 writable = yes
49 browsable = no
50
51 [geral]
52 comment = Depósito da República Tinga
53 path = /servidor/geral
54 read only = No
```

ainda eficaz: instalaremos o Samba em um PC com Linux recém-instalado e o configuraremos manualmente.

Distribuições como SUSE e Red Hat distribuem o Samba em um único pacote RPM que acomoda todos os componentes a serem instalados. Instalar o Samba com esse pacote completo, com um rpm -ivh samba-xxx.rpm, não deverá causar nenhum dano ao sistema existente. Ouem usa o Gentoo pode instalar um Samba já meio configurado, bastando empregar as USE Flags. O comando USE="cups pam quotas readline winbind" emerge samba dá conta do recado.

# Afinando a cuíca

Antes de colocar a mão na massa, precisamos criar um arquivo de configuração para o servidor Samba, mais precisamente no diretório /etc/samba/smb.conf. Após a instalação dos pacotes, possivelmente esse arquivo já existirá e trará em seu interior numerosos e úteis exemplos muito bem comentados. Não destrua, apague nem modifique esse arquivo! Ele é uma fonte de consulta valiosíssima! Em vez disso, renomeie-o para algo como /etc/ samba/smb.conf.orig ou coisa que o valha. Depois, crie um novo arquivo /etc/samba/smb.conf e digite nele o código da listagem 1.

O arquivo de configuração divide-se em diferentes secões, algumas fixas e outras auto-nomeadas. Uma delas é a seção [global], para configurações globais. As opções detalhadas utilizadas na configuração serão explicadas e descritas no decorrer deste tutorial. O que precisamos, para começar, é que pelo menos um arquivo de configuração com o básico esteja presente para que o Samba funcione.

Quem tiver pressa de conhecer detalhes sobre a configuração do arquivo smb.conf, suas seções e opções, pode consultar a página de manual: com o comando man smb.conf. Mesmo que você não seja um

setembro 2005

#### Samba

CAPA

dos "apressadinhos", aconselhamos fortemente uma leitura atenta desse manual. É deveras esclarecedor.

Para verificar se você digitou tudo certinho, o Samba oferece a ferramenta testparm, que mostra erros dentro do arquivo de configuração. Essa ferramenta é bastante útil para encontrar erros sempre que criamos ou modificamos alguma coisa. Use-a!

# **Esquentando os tamborins**

Os clientes Linux e Windows® devem interagir em um domínio. O domínio é administrado por um computador com Linux e Samba instalados. A administração de domínios significa que o servidor Samba disponibiliza o nome do computador e os endereços IP, os nomes dos usuários e suas senhas, bem como as permissões. As conexões dentro da rede com Samba precisam saber de onde e para onde devem seguir. Nesse caso, é necessária uma resolução de nomes dentro do domínio, de forma que o nome de rede de um computador possa ser convertido em seu endereço IP. Há várias maneiras de fazer isso, sendo mais comum a operação de um DNS (Domain Name Server - Servidor de Nome de Domínio). Contudo, isso significa um gasto extra em instalação e início de operações. Porém, o Samba oferece suporte para WINS (Windows Internet Naming Service), cuja resolução de nomes ocorre de maneira fácil e prática com a ajuda do arquivo /etc/hosts.

Suponhamos que em uma rede fictícia devam operar um cliente Linux, um cliente Windows<sup>®</sup> e uma impressora laser (ver **figura 1**). O servidor deve se chamar *chefe* e os clientes Linux e Windows<sup>®</sup> *lin01* e *win01*, respectivamente; a impressora foi instalada na cozinha. Todos esses aparelhos têm uma placa de rede e mantêm um endereço IP pelo qual podem ser acessados na rede. Como resultado, para que o servidor Samba possa resolver os endereços de IP pelo WINS em nomes e vice-versa, eles precisam constar do arquivo /etc/hosts:

| []             |         |
|----------------|---------|
| 192.168.100.1  | chefe   |
| 192.168.100.10 | lin01   |
| 192.168.100.20 | win01   |
| 192.168.100.30 | cozinha |
| []             |         |

Edite esse e os demais arquivos deste tutorial com seu editor de textos preferido. Para editar esses arquivos, bem como desempenhar as tarefas que veremos mais adiante, precisamos possuir permissão de *root*. A maneira mais fácil é iniciar uma sessão como usuário root. Se você possuir o programa *sudo* instalado e souber usá-lo, executar comandos como root é bem mais simples (para qualquer dúvida: man sudo).

Os computadores registrados no arquivo /etc/hosts devem estar disponíveis na rede com os nomes definidos. Para testar, numa linha de comando do servidor Samba digite:

#### ping nome do computador

Veja se o comando ping comprova (ou não) que existe uma máquina com esse nome na rede e que ela está respondendo. Caso algum computador não responda, o arquivo /etc/hosts pode conter um erro. Mas atenção! O problema também pode ser, simplesmente, que o cabo de rede do computador que não responde está desconectado, quebrado ou aquela máquina está desligada. Numa rede, as possibilidades de problemas crescem exponencialmente.

# Concentração na avenida

O Samba – infelizmente, diga-se de passagem – possui um banco de dados de usuários diferente do usado pelo Linux. O sistema operacional usa o arquivo /etc/passwd para armazenar os nomes dos usuários, seu shell de login, seu número de usuário e grupo (UID e GID) e até sua senha. Já o Samba guarda seus usuários e senhas no arquivo /etc/samba/smbpasswd, cuja sintaxe é bem diferente. Se pudéssemos criar apenas usuários no Samba para que o servidor funcionasse tudo estaria bem. Mas, infelizmente, temos que criar usuários no Samba *e* no Linux para que a coisa funcione.

Para sincronizar as senhas no Linux e no Samba sem que seja preciso criar cada usuário duas vezes, o Samba pode trabalhar com alguns bancos de dados e possui diferentes formas de conexão a eles. A dobradinha mais usada hoje em dia é formada pelo Samba na linha de frente e o OpenLDAP na marcação. Entretanto, tanto essa como

## Listagem 2: Ala das baianas

01 Account Operators (S-1-5-32-548) -> -1 02 Administrators (S-1-5-32-544) -> -1 03 Backup Operators (S-1-5-32-551) -> -1 04 Sala de Estar (S-1-5-21-4173815429-3277392822-1971295425-3007) -> salaestar 05 Domain Admins (S-1-5-21-4173815429-3277392822-1971295425-512) -> root 06 Domain Guests (S-1-5-21-4173815429-3277392822-1971295425-514) -> nobody 07 Domain Users (S-1-5-21-4173815429-3277392822-1971295425-513) -> users 08 Guests (S-1-5-32-546) -> -1 09 Power Users (S-1-5-32-547) -> -1 10 Print Operators (S-1-5-32-550) -> -1 11 Replicators (S-1-5-32-549) -> -1 12 System Operators (S-1-5-32-549) -> -1 13 Users (S-1-5-32-545) -> -1

edicão 12

**SAMBA** 

outras soluções (usuários no MySQL, por exemplo) se destacam fortemente pela sua complexidade.

A solução mais simples nem sempre é a pior - especialmente para redes pequenas. Um dos métodos é usar o arquivo smbpasswd já citado (listagem 1, linha 4), que dá conta do recado de forma eficiente para poucos usuários. Contudo, o sistema Samba relaciona os usuários do arquivo smbpasswd com os já cadastrados em /etc/passwd. O "duplo cadastro" é necessário, portanto - mas não é nada que assuste numa rede doméstica ou numa pequena empresa com poucos usuários. Lembre-se, apenas, de que o usuário tem que ser criado primeiro no arquivo /etc/passwd e, só depois, no arquivo smbpasswd. Se assim não for, o usuário não conseguirá se conectar ao sistema, ou conseguirá mas não terá acesso aos recursos - pastas compartilhadas e impressoras.

Por padrão, o administrador do Linux é o usuário root. Como ele obviamente já existe no Linux, vamos criar um root no Samba para que ele seja o administrador também. Digite:

#### smbpasswd -a root

Esse comando cadastra o root no banco de dados de usuários do Samba. Por motivos de segurança, o comando pede em seguida a senha correspondente, que pode (e deve!) ser diferente daquela do root local no Linux. O usuário adicionado dessa forma no banco de dados de usuário do Samba é o administrador Windows®, que será necessário mais tarde para a configuração dos clientes Windows<sup>®</sup>. Para que ele seja reconhecido também com o nome de *administrador* nas máguinas com Windows (e não como root), deve ser feito um mapeamento dos nomes de usuário - para quem não sabe, no Windows o superusuário chama-se administrador (ou administrator, no Windows em

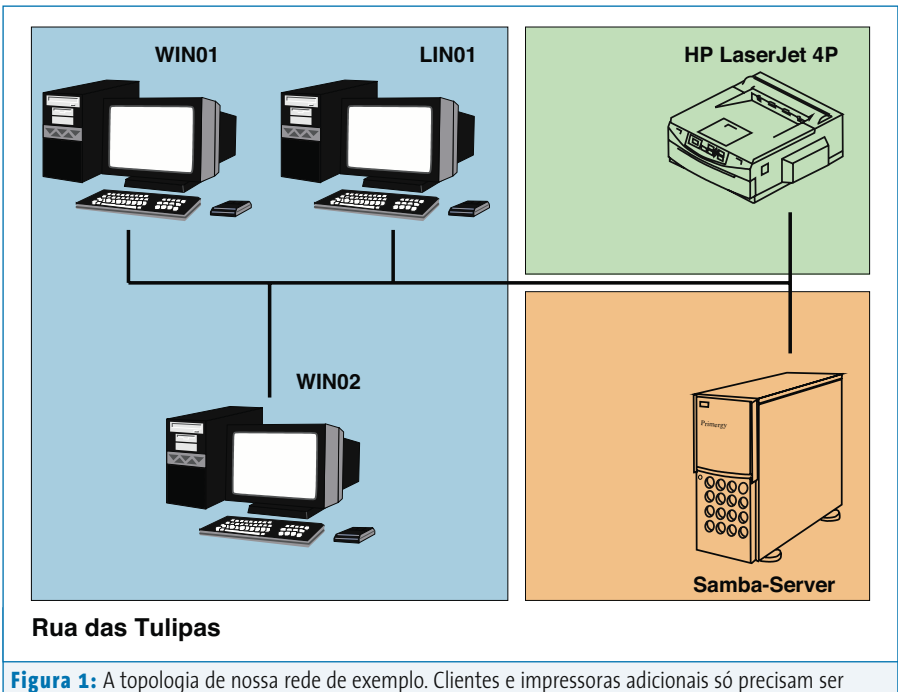

adicionados como descrito.

inglês). Caso ainda não esteja disponível, crie o arquivo /etc/samba/smbusers (listagem 1, linha 5) e, com seu editor de textos favorito, insira nele a linha root = Administrator.

Conforme mencionado, a ferramenta smbpasswd utiliza os usuários já cadastrados no arquivo /etc/passwd do Linux. Para um novo usuário entrar no Samba, é necessário primeiro criá-lo também no Linux. É possível fazê-lo rapidamente com o comando:

#### useradd joseusuario -m -G users

Para verificar se o usuário foi realmente criado no Linux, use o comando vipw. O novo usuário pode ser encontrado no final da lista, e a partir de agora é um membro do grupo users. Para ele foi criado (com a opção -m) um diretório pessoal em /home/ joseusuario. Ainda faltam as senhas. De certa forma, o plural aqui está correto, já que há uma clara diferença entre os bancos de dados individuais do Linux e do Samba. Para definir a senha do senhor Zé Usuário no Linux, digite: passwd joseusuario

A senha é gravada em /etc/passwd. Agora falta gravar a senha do Samba:

## smbpasswd -a joseusuario

Pronto! O usuário e a senha estão cadastrados em /etc/samba/smbpasswd. Na prática, o que conseguimos com esse trio de comandos é que nosso amigo Zé Usuário pode "se logar" tanto no Windows® quanto no Linux com o mesmo usuário.

# Início do desfile

Para acessar qualquer recurso, como ler e gravar dados dentro do servidor ou imprimir nas impressoras da rede, é necessário definir permissões, chamadas de *direitos* para os usuários do Samba. Também é possível agrupar esses usuários em *grupos* e conceder os direitos ao grupo todo.

O Samba não possui uma administração de grupos própria e usa o recurso do próprio Linux em /etc/group – ainda bem, senão seria mais um item para ad-

#### Samba

**C**ΔΡΔ

ministrar em duplicata! Como nem tudo são flores, também neste caso é necessário um mapeamento, mais precisamente entre os grupos do Linux e do Windows®. Os grupos servem como cápsulas dos usuários. Normalmente podemos definir qual direito conceder a cada usuário. Mas também é possível definir os mesmos direitos a um grupo composto por vários deles. A composição do grupo é arbitrária, ao gosto do administrador.

O mapeamento entre os grupos padrão do Windows® e os do Linux é essencial para que as estações de trabalho pensem que o Samba é na verdade um servidor Windows NT. Para conseguir a façanha, os comandos apropriados são:

| net groupmap modify ntgroup="Domain Admins" ${\bf 2}$ |
|-------------------------------------------------------|
| unixgroup=root                                        |
| net groupmap modify ntgroup="Domain Users" <b>2</b>   |
| unixgroup=users                                       |
| net groupmap modify ntgroup="Domain Guests" ${\bf 2}$ |
| unixgroup=nobody                                      |

Muitos administradores dividem a rede por espaços físicos. Numa pequena empresa, por exemplo, que funcione numa casa

Sharename

netlogon

geral

IPC\$

ADMIN\$

grafica

Server

CHEFE

Workgroup

REPUBLICATINGA

O1 Domain=[REPUBLICATINGA] OS=[Unix] Server=[Samba 3.0.14a]

Туре

Disk

IPC

IPC

11 Domain=[REPUBLICATINGA] OS=[Unix] Server=[Samba 3.0.14a]

Printer

Disk

antiga, o departamento de vendas está na sala, o financeiro na despensa (embaixo da escada e com um pilar no meio do cômodo) e o "patrão" no quarto. Se sua empresa for parecida,que tal atribuir um grupo a cada cômodo da casa? Isso pode ser útil quando o PC desse cômodo é utilizado por mais do que uma pessoa.

Outro exemplo, mais prático: o administrador de uma república de estudantes cria, com o comando groupadd salaestar um grupo no Linux para o computador instalado na sala. Depois, cria o mapeamento correspondente para o Samba com:

net groupmap add ntgroup="Sala de Estar" **2** unixgroup=salaestar type=d

Em uma república de estudantes, uma concepção de segurança exagerada pode deixar os moradores com os nervos à flor da pele; em contrapartida, quando se trata de uma pequena empresa, faz muito sentido separar "o financeiro" de outros departamentos por meio de grupos. É preciso atentar para o fato de que os grupos do Windows® não diferenciam letras maiúsculas e minúsculas, enquanto o Linux faz essa diferenciação. Além disso, o Linux não tolera espaços nos nomes de grupo.

Um teste para comprovar se o mapeamento está correto pode ser feito com o comando net groupmap list | sort. A listagem 2 mostra a saída do comando. Ela mostra que os grupos do Windows® indicam por meio de uma seta seus grupos mapeados do Linux. As colunas criptografadas de números com um S no início são os SIDs (identificadores de segurança). Eles são comparáveis à resolução de nomes de um DNS, que pega o endereço IP e devolve o nome do computador correspondente – e vice-versa. Em nosso caso, a resolução é entre os SIDs e os grupos.

Para adicionar um usuário a um grupo recém-criado (por exemplo, o Vaca, da Engenharia Civil do CEFET, se mudou para a nossa república), utilize o comando:

#### usermod -G salaestar vaca

O administrador pode verificar se a inscrição do usuário foi realizada com sucesso em qualquer grupo com o comando vigr. Sob o grupo salaestar somente o usuário *vaca* deve ser encontrado.

## Mestre-sala e porta-bandeira

Com o que foi feito até agora, a base já foi preparada e o servidor Samba pode entrar em operação. O Samba é iniciado como daemon em segundo plano. Dependendo da distribuição, o nome do script inicial em /etc/init.d pode variar. O script do SUSE se chama smb; no Gentoo e no Debian toma o nome de samba. Na versão utilizada no Gentoo e no Debian, o administrador inicia o servidor samba com o comando /etc/ init.d/samba start. Além do daemon smbd do Samba, ele inicia também um daemon nmbd, que serve para a resolução de nomes. Porém, para que ela seja

02

03

04

05

06

07

08

09

10

12 13

14

15

16

17

18

19

Comment

Master

CHEFE

Listagem 3: Apuração

Comment

Netlogon

Gráfica Tinga

Samba 3.0.14a

Depósito da República Tinga

IPC Service (Samba 3.0.14a)

IPC Service (Samba 3.0.14a)

## **SAMBA**

executada de maneira correta, é necessário adicionar ainda mais um item em /etc/nsswitch.conf:

#### hosts: files wins

Essa alteração (no /etc/nsswitch. conf) não é obrigatoriamente necessária no servidor – afinal, ele é o próprio o servidor WINS e não precisaria saber de si mesmo para que a resolução de nomes funcionasse. Entretanto, a resolução WINS deve ser ativada também no servidor, para manter a coerência entre as configurações de todas as máquinas. Além disso, é fundamental que um cliente Linux dependa somente de um único serviço do /etc/nsswitch.conf para encontrar todos os computadores e impressoras na rede.

Muito importante também é um outro daemon: o daemon Winbind possibilita o mapeamento de usuários e grupos entre Linux e Windows. Da mesma forma que qualquer outro serviço, inicia-se também com um script inicial (/etc/init.d/ winbind start). Se tal script inicial não existir, pode-se iniciar o Winbind também diretamente do console com winbindd e, eventualmente, finalizá-lo como root com killall winbindd.

Para verificar se os *daemons* necessários estão no ar, use os comandos:

| рs | аих | grep | smbd    |
|----|-----|------|---------|
| ps | aux | grep | nmbd    |
| рs | aux | grep | winbind |

Pode-se testar se o Samba também reage corretamente às pesquisas com o seguinte comando, emitido no próprio servidor:

#### smbclient -L localhost -U%

O resultado para o nosso exemplo é apresentado na **listagem 3**. Para conectar-se ao diretório pessoal do Zé Usuário, digite:

## O galpão do carnavalesco

O CUPS (*Common Unix Print System*, Sistema de Impressão Comum Unix **[3]**) é uma das formas mais populares para enviar comandos para uma impressora. Um dos pontos fortes é o sistema *Foomatic* **[4]**. O Foomatic é um banco de dados com drivers de várias impressoras para o CUPS. Aqueles que querem operar impressoras exóticas ou muito antigas também podem desenvolver seus próprios drivers, porém, a maioria deles pode ser encontrada no Foomatic.

Antes de tudo, o CUPS precisa ser instalado. Este pacote está disponível em quase todas as distribuições Linux, sendo que o SUSE o separa em pacotes de cliente, servidor, desenvolvedor e drivers. Além dos pacotes de desenvolvedor, vale a pena instalar também o pacote *foomatic-filters*. Não é necessário instalar os pacotes de desenvolvedor e de servidor nos clientes Linux. Nesse caso, basta um comando rpm -ivh foomatic-xxx.rpm (xxx é a versão do pacote, o número exato depende da distribuição). Os usuários do Gentoo executam a instalação definindo a *USE Flag* samba, compilam o CUPS com emerge cups, e em seguida instalam o banco de dados Foomatic com USE="ppds" emerge foomatic.

O arquivo de configuração do CUPS é especialmente bem-documentado. Neste exemplo, os itens para iniciar da primeira vez serão assim:

ServerName chefe DocumentRoot /usr/share/cups/docs User lp Group lp SystemGroup lp LogLevel info Port 631 <Location />

Order Deny,Allow Deny From All Allow From 127.0.0.1 Allow From 192.168.100.\* </Location>

<Location /admin> AuthType Basic AuthClass System

Order Deny,Allow Deny From All Allow From 127.0.0.1 Allow From 192.168.100.1 </Location>

Com esta configuração inicia-se o CUPS:

/etc/init.d/cups start

As diretivas de permissão servem em primeiro lugar para o acesso geral à impressora configurada com o CUPS. Em segundo lugar, possibilitam o acesso à interface web para configuração, permitindo-o exclusivamente ao próprio servidor. Além da interface web, o CUPS pode ser administrado e configurado com as ferramentas de console. Certamente a opção mais simples é a interface web, que o administrador acessa em um navegador com o endereço http:// chefe:631. Por motivos de segurança, o CUPS solicita um usuário que, a menos que seja especificado de outra forma na configuração, é o root.

Na interface web é possível adicionar novas impressoras por meio de um assistente, que especifica a conexão para elas e escolhe os respectivos *drivers*.

smbclient //chefe/zeusuario -U zeusuario

lembrando que *chefe* é o nome, na rede, do servidor Samba. Já para ver o diretório pessoal do Vaca, digite:

#### smbclient //chefe/vaca -U vaca

O comando solicita a senha do usuário. Após a autenticação, o administrador tem acesso ao servidor. Se for um usuário comum, terá acesso à sua área pessoal e às pastas compartilhadas no servidor que pertençam a seu grupo. A seção [homes] da configuração do Samba na **listagem 1** (até a linha **22**) não terá nenhum local específico sem a opção path, na qual os diretórios pessoais são encontrados. Essa é uma característica do Samba pois, caso nada seja especificado, os diretórios podem ser acessados por padrão com //nome do servidor/nome do usuário, o que possibilita ao usuário do Linux o acesso a seu diretório pessoal. No Microsoft Windows® essa operação é feita primeiramente com uma conexão do cliente Windows® no

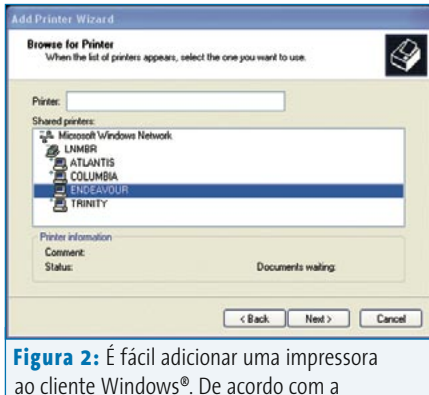

ao cliente Windows<sup>®</sup>. De acordo com a configuração do Samba e do CUPS, o Assistente solicitará a escolha de um driver ou utilizará o do servidor CUPS.

domínio Samba. Esse procedimento está descrito no quadro **Tem gringo no Samba**, à página **52** 

# Passistas

Além dos arquivos pessoais em seu diretório *home*, pode-se querer de vez em quando trocar arquivos na rede. Para isso, são necessárias recursos aos quais todos os usuários têm acesso. Esses recursos estão definidos na **listagem 1** a partir da linha **50**. O diretório que deverá conter os arquivos compartilhados localiza-se abaixo de /servidor/geral e, logicamente, precisa estar com as permissões de acesso (no Linux!) liberadas apropriadamente. Além disso, o administrador precisa limitar o acesso ao grupo users e permitir o acesso de gravação no diretório. Tudo isso terá a seguinte cara:

mkdir -p /servidor/geral chown -R root:users /servidor/geral chmod -R ug+rwx,o+rx-w /servidor/geral

Agora, o administrador e o grupo users terão acesso de gravação. Todos os outros usuários, tanto sob Windows® quanto sob Linux, terão acesso negado. Um usuário terá acesso a essa habilitação com o comando:

smbclient //chefe/gemeinsam -U usuário

Da mesma forma é o comportamento com habilitações para o acesso à rede e aos perfis (listagem 1, a partir da linha **35**) que precisam ser administrados de acordo com os mesmos direitos de acesso. Dessa forma, o acesso à rede apresentará uma área na qual ficarão os scripts de logon. O próprio script será determinado na opção logon script em /etc/samba/smb.conf (ver listagem 1, linha 10). Com essa opcão, um script é especificado com relação a um caminho na seção [netlogon]. O script será copiado em um logon no cliente Windows® e listado ali. Servem para os scripts de logon arquivos de lote (batch) exclusivos com a extensão .bat. Eles devem ser criados no Windows<sup>®</sup> para que não haja conflitos de codificação de caracteres (o Linux usa UTF-8 e o Windows® um dialeto de UTF-16). Como exemplo, esse script pode ter o seguinte conteúdo:

#### net use s: \\chefe\geral

No caso de logon, a habilitação utilizada comumente será incluída sob o *drive* S:\ e será utilizável na área de trabalho do Windows®.

Os perfis são diretórios nos quais o Windows® armazena as configurações de cada

usuário. Entre elas estão os ícones na área de trabalho, as configurações de impressoras e correio eletrônico e outros. O caminho no qual estas configurações devem ser armazenadas é definido pelo administrador com a opção logon path (ver listagem 1, linha 11). Caso ele não seja definido, o Samba grava os perfis no diretório pessoal do usuário. Para guardá-los de maneira centralizada, é necessário que uma habilitação para os perfis esteja disponível (listagem 1, a partir da linha 41). A opção na linha 44 permite o

acesso somente aos usuários que o Samba conhece. Isso ocorre por meio de variáveis de ambiente disponibilizadas pelo Samba (mais detalhes na página de manual do smb.conf). As linhas **45** e **46** têm grande importância para o acesso: os perfis criados nelas somente serão acessíveis por um único usuário, ou seja, aquele ao qual o perfil pertence.

# **O porta-estandarte**

Antes que seja possível imprimir na rede de maneira centralizada, vamos precisar de um servidor de impressão. Para saber como implementar um, veja o quadro **O galpão do carnavalesco**.

O cliente Linux necessita somente do pacote cups-client. O arquivo de configuração é o /etc/cups/client.conf, no qual a opção ServerName – normalmente comentada para não ter efeito – indica qual o servidor de impressão. Em nosso exemplo:

#### ServerName chefe

O serviço de impressão não precisa ser iniciado no cliente. Os comandos gerais de impressão no pacote do cliente ajudam a encontrar o servidor. Isso vale também para comandos de impressão como lpr -Pnome\_impressora festa\_de\_embalo.

| Printer                                                |                                                                                                    |  |  |  |  |  |
|--------------------------------------------------------|----------------------------------------------------------------------------------------------------|--|--|--|--|--|
| Name:                                                  | hp_Desk.Jet_9300                                                                                                    |  |  |  |  |  |
| State:<br>Type:<br>Location:<br>Comment<br>Oytput file | Ide (accepting jobs)     HP Desk jet 9300     re Sistemas     HP Control (1990)     HP (1990)     HP (1990) |  |  |  |  |  |
| Eiles Cop                                              | es Advanced Options Additional Tags                                                                                                    |  |  |  |  |  |
| Name                                                   | Type Path                                                                                                    |  |  |  |  |  |
|                                                        | 0                                                                                                    |  |  |  |  |  |
|                                                        | 01 (0                                                                                                    |  |  |  |  |  |
|                                                        | 64                                                                                                    |  |  |  |  |  |
|                                                        | <u>م</u>                                                                                                    |  |  |  |  |  |
|                                                        | ▼                                                                                                    |  |  |  |  |  |
|                                                        | Print system currently used: CUPS (Common UNIX Print System)                                                                                                    |  |  |  |  |  |
|                                                        | Server: localhost:631                                                                                                    |  |  |  |  |  |
| 🗆 <u>K</u> eep th                                      | is dialog open after printing                                                                                                    |  |  |  |  |  |
| A Option:                                              | s << 🖉 System Options 🛛 🔀 Help                                                                                                    |  |  |  |  |  |
| igura                                                  | a 3: O programa de impressão kprinter é muito fácil de                                                                                                    |  |  |  |  |  |
| operar                                                 | e oferece todas as possibilidades de configuração para                                                                                                    |  |  |  |  |  |

operar e oferece todas as possibilidades de configuração para diferentes sistemas de impressão. Ele também converte dados para o formato Postscript quando se tratar de um texto em ASCII.

edicão 12

#### Samba

**C**ΔΡ*I* 

pdf. O comando do serviço de impressão LPRNG emula o servidor CUPS. Os programas de impressão do KDE, como o kprinter, oferecem uma opção de serviços de impressão, entre os quais pode se escolher também o CUPS (ver **figura 3**).

Em contrapartida, um usuário do Windows® somente pode adicionar uma impressora se o cliente estiver casado com o domínio (veja no quadro Tem gringo no Samba). Caso isso ocorra, o usuário pode escolher a impressora por meio da opcão Impressoras e Aparelhos de Fax do menu Iniciar e, depois, Adicionar Impressora (ver figura 2). Caso o servidor Samba não encontre nenhum *driver* para a impressora, o programa de instalação da impressora solicitará um. Se quiser manter os drivers atuais dos clientes, pode-se incluir essa configuração explicitamente com a opção use client drivers = Yes na seção [printers] do arquivo de configuração do Samba.

## Apoteose

Quem quiser adicionar computadores à rede da **figura 1** poderá fazer isso num piscar de olhos. No caso do Windows®,

| 'ou can get IP settings assigned<br>his capability. Otherwise, you ne<br>he appropriate IP settings.                                                                                                    | d automatically if your network supports<br>ed to ask your network administrator for | WINS addresses, in order of use.                                                                                                    |
|----------------------------------------------------------------------------------------------------|--------------------------------------------------------------------------------------|----------------------------------------------------------------------------------------------------|
| Obtain an IP address auton                                                                                                    | natically                                                                            | 1                                                                                                    |
| () Use the following IP address                                                                                                    | 13.                                                                                  |                                                                                                    |
| IP address:                                                                                                    | 192.168.100.20                                                                       | Add Edit Remove                                                                                                    |
| Subnet mask:                                                                                                    | 255 . 255 . 255 . 0                                                                  | If LMHOSTS lookup is enabled, it applies to all connections for which                                                                                        |
| Default gateway:                                                                                                    |                                                                                      | TCP/IP is enabled.                                                                                                    |
| Distan DNS server address                                                                                                    | automoheallu                                                                         |                                                                                                    |
| Use the following DNS service of the following DNS service of the fol | ver addresses:                                                                       | NetBIOS setting                                                                                                    |
| Preferred DNS server:                                                                                                    | · · ·                                                                                | Use NetBIOS setting from the DHCP server. If static IP address is<br>used or the DHCP server does not provide NetBIOS setting,<br>enable NetBIOS over TCP/IP |
| Akernale Dras server.                                                                                                    |                                                                                      | C Enable NetBIOS over TCP/IP                                                                                                    |
|                                                                                                    | Advanced                                                                             | O Disable NetBIOS over TCP/IP                                                                                                    |
|                                                                                                    |                                                                                      |                                                                                                    |

Figura 4: Para se comunicar em rede, o computador precisará de um endereço IP. O cadastro do servidor WINS serve a resolução de nomes pelo Samba. Para que o computador acesse a Internet, indica-se um *gateway* acessível.

é necessário que os novos computadores a adicionar estejam disponíveis no servidor Samba em /etc/hosts para que o WINS possa resolvê-los na rede. Para Linux, deve-se configurar a resolução de nomes em /etc/nsswitch.conf, conforme descrito anteriormente. Um cliente Windows® encontrará seu novo lar, que também está descrito no quadro "Tem gringo no Samba". Como última dica, o próprio Samba possui uma interface web para sua configuração. Ela se chama SWAT (*Samba Web Administration Tool*) e, embora não a tenhamos usado em nosso tutorial, ele facilita em muito a administração de um servidor Samba. Para saber mais sobre ela, visite o site oficial [1] do Samba.

## Tem gringo no Samba

Antes que um computador possa ser adicionado a um domínio da rede, é necessário que este tenha acesso à rede local. Esse acesso é possível após o cadastro de um endereço IP e de um servidor WINS para resolução de nomes. O administrador precisa informar sua senha para entrar na interface gráfica correspondente para essa configuração. Pelo painel de controle, item conexões de rede, verifica-se se a placa de rede foi reconhecida - ou seja, se seu driver foi corretamente instalado. A caixa de diálogo permite ajeitar a conexão TCP/IP à rede; para isso cadastre corretamente o endereco IP e o servidor WINS. Veja a **figura 4**.

| Computer Name Changes                                                          | ? 🛛                                  |
|--------------------------------------------------------------------------------|--------------------------------------|
| You can change the name and the memb<br>computer. Changes may affect access to | ership of this<br>network resources. |
| Computer name:                                                                 |                                      |
| porquinho                                                                      |                                      |
| Member of                                                                      | More                                 |
| Domain:                                                                        |                                      |
| REPUBLICATINGA                                                                 |                                      |
| O Workgroup:                                                                   |                                      |
| LNMBR                                                                          |                                      |
|                                                                                |                                      |
| OK                                                                             | Cancel                               |

Para adicionar o computador ao domínio REPUBLICATINGA, clique com o botão direito do mouse na *Área de Trabalho* e escolha a opção *Propriedades*. Atenção: você precisa de direitos

de administrador para isso. A aba *Nome do Computador* contém o botão *Alterar* e novamente um campo *Nome do Computador*, no qual aparece o nome, na rede, dessa estação de trabalho (no exemplo, win01). Ao clicar em *Domínio* e *Nome do Domínio*, o Windows<sup>®</sup> procura o caminho para o servidor Samba. O novo computador é cadastrado, com a opção add machine script, da **listagem 1**, no arquivo smbpasswd, e o adiciona dessa forma ao domínio.

A partir de agora é possível acessar o cliente Windows com o usuário cadastrado no servidor Samba. Na Área de Trabalho, as conexões de rede mostram um drive H :, o diretório pessoal (/home) do usuário. Todos os dados armazenados ali serão enviados direto para o servidor Samba.

## Lantejoulas, plumas e tecidos

O material usado em nosso desfile foi:

- ⇒ net-fs/samba-3.0.14a
- net-print/cups-1.1.23-r1
- net-print/foomatic-3.0.2

Markus Klimke é engenheiro de sistemas no Centro de Processamento de Dados da Universidade Técnica de Hamburgo-Harburgo, na Alemanha, e é responsável pela integração de sistemas.

|     | Informações                                              |
|-----|----------------------------------------------------------|
| [1] | Samba (em inglês): www.samba.org                         |
| [2] | Ethereal (em inglês): www.ethereal.com                   |
| [3] | CUPS (em inglês): www.cups.org                           |
| [4] | Impressão em Linux (em inglês):<br>www.linuxprinting.org |
|     |                                                          |